## **OFRED.DISPENSE**

## How to change the dispense label format in Fred Dispense Last Updated: Tuesday, 7 October 2008

Author: Karen Stancliffe

| Summary | . 1 |
|---------|-----|
| Details | . 1 |

## **Summary**

This article details the steps taken to change from one dispensing label format to another.

## **Details**

In the Fred Dispense program -

- <ALT+S> to enter the Setup Menu •
- Press <D> for Dispense Options •

| Fred.Dispense             | Dispense | Activities F | Reports Li                                                                                      | ts Setup Help        |  |
|---------------------------|----------|--------------|-------------------------------------------------------------------------------------------------|----------------------|--|
| Patient Name or Repeat No |          |              | <u>N</u> HS Fees<br>Private <u>F</u> ees<br>Saf <u>e</u> ty Net Limits<br><u>W</u> astage Table |                      |  |
|                           |          |              |                                                                                                 | Owner Details        |  |
|                           |          |              |                                                                                                 | Dispense Options     |  |
|                           |          |              |                                                                                                 | System Configuration |  |

- Click on Label Printer Tab •
- Click on drop-down arrow next to Label Format, scroll through list to select required label type

| Fred Dispense Configuration                           | ×                                          |
|-------------------------------------------------------|--------------------------------------------|
| Dispense Options   POS/Debtor Link Options   Label P  | rinter IME Options                         |
| ۲ MAIN Label                                          | PRF Label                                  |
| Price on Label (Y/D/N)                                | N Concession No's (A/Y/N) A                |
| Price on 2nd and later Multi-Pack Labels (Y/P/B)      | P Script Number Y                          |
| Include 'Full Cost' on label                          | Y OTHER Labels                             |
| Use Label for Patient Receipt                         | N Print Price on Duplicate Y               |
| Patient Amount on Address Label                       | N Print Price on Coding Sticker B          |
| Address/Delivery Label Message                        | Y Drug Description on all 'F5' coding N    |
| Generic/Brand Printing (Y/G/N)                        | Y Label Format F5 S Blank N                |
| Print Warning Label No's                              | Y r FBED5' label 0                         |
| OR NHS Code                                           | N Print 'Immediate 4 ssary' as required? Y |
| Print Quantity after Drug                             | Y Duplicate Label C6 all/2-line/4-line? S  |
| Print (P)DE, (C)onc. No, (N)ursing, (W)ard or (B)lank | B CL WEBSTER Labe CM                       |

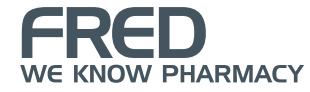

- <ALT+S> to [Save] changes
- Load printer with the new labels and test
- Make sure all parts of the label are easily accessible after printing

Please note: Changing the label format may alter any existing Pack labels. The existing Pack labels may need to be manually adjusted to suit the new label format.

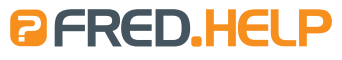

1300 731 888 (Local Call Cost) help@fred.com.au

8.30am - 9.00pm (EST) Mon – Fri 8.30am - 5.00pm (EST) Sat, Sun & Public Holidays

www.fred.com.au

A PCA NU Systems Company

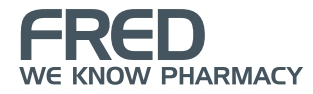